# HƯỚNG DẪN SỬ DỤNG HỆ THỐNG TLCS DÀNH CHO NGƯỜI NỘP BÀI

| I. Giới thiệu              | 2 |
|----------------------------|---|
| 1.1. Địa chỉ truy cập      | 2 |
| 1.2. Tài khoản truy cập    | 2 |
| 1.1. Đăng ký tài khoản mới | 3 |
| 1.2. Reset lại mật khẩu    | 4 |
| II. Hướng dẫn sử dụng      | 6 |
| 1. Nộp bài thuyết trình    | 6 |
| 2. Chỉnh sửa bài đã nộp    | 8 |

# Giới thiệu

# 1. Địa chỉ truy cập:

#### http://hnkh.tlu.edu.vn/hntn2017/default.htm

| Login | Registration | Reset Password          |                                                          |
|-------|--------------|-------------------------|----------------------------------------------------------|
| Login |              |                         |                                                          |
|       | Email        | tlu_hnkh@tlu.edu.vn     |                                                          |
|       | Password     |                         | تعنی<br>The Annual Conference of Thuyloi University 2017 |
|       |              | Login or Create Account |                                                          |

#### 2. Tài khoản truy cập:

#### 1.1. Cách đăng ký tài khoản mới:

chọn "**Create Account**". Lúc này xuất hiện trang "**Create New Account**" và các thầy cô điền đầy đủ thông tin vào các mục:

Tại "Login information" gồm:

- Email: tên tải khoản đăng nhập cũng là email mà các thầy cô đăng ký nhận thông tin của ban tổ chức và phản hồi từ hệ thống.
- Password: tùy ý điền (các thầy cô nên dùng những password mà mình hay dùng và dễ nhớ).
- Confirm Password: nhập lại password thêm một lần nữa.

Tại "**Personal Information**" thầy cô điền các thông tin cá nhân như hướng dẫn dưới:

- Phone number: số điện thoại liên hệ.
- Organization Name: khoa (đơn vị) đang công tác.

Bước tiếp theo điền đầy đủ các "Keyword" ở mục "Verification" và tích chọn "I agree to the Microsoft CMT's ...".

| Login Registra      | tion Reset Password |                              |
|---------------------|---------------------|------------------------------|
| Create New A        | ccount              |                              |
| Login information   | I                   |                              |
| * Email             | Lu hnkh@tlu.edu.vp  |                              |
| * Password          |                     |                              |
| * Confirm Password  |                     |                              |
| Personal Informa    | tion                | Verification                 |
|                     |                     | Enter the characters you see |
| * First Name        | Ban Thư Ký          |                              |
| Middle Initial      | Initial             | HS:                          |
| * Last Name         | НИКН                |                              |
| * Organization Name | ĐH Thủy Lợi         |                              |
| * Country/Region    | Vietnam             |                              |
| Phone Number        | 0962576712          | Register                     |
|                     |                     | Register                     |

Chọn "**Register**". Nếu thành công sẽ xuất hiện thông báo:

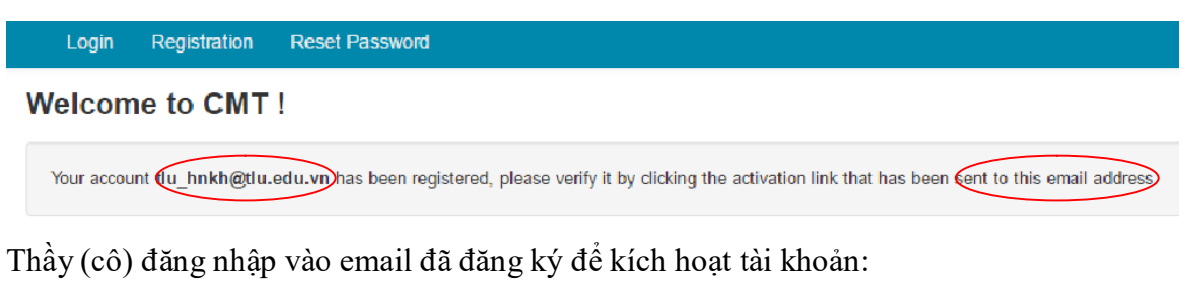

| Hop that data     1       Mue d3 Gói     Burnshi §u 48 bp that data ban       Mue d3 Gói     Burnshi §u 48 bp that data ban       Mue d3 Gói     Top those thing of a visit meta angle       Kin nana     Top those thing of a visit meta angle       Kin     Conference Management Rookal       Nilo <sup>2</sup> m     Example §u 48 bp that data ban       Kin     Conference Management Rookal       Conference Management Rookal     Example §u 49 bit wish the following the condition of the following the condition of the following the condition of the following the condition of the following the condition of the following the condition of the following the condition of the following the following the follow |
|----------------------------------------------------------------------------------------------------|
| Kån phap     Tige these kilding of av skyn nås som g                                                                                                    |
| Childs     CONTRACTOR of Management Toolkill     Ends 40       Nition + Min     Hells ban the Kin Harward and handle     Ends 40       See     Conference Management Toolkill     Image 100 kill       Cash them sums dap the maje     Conference Management Toolkill     Image 100 kill       Cash them sums dap the maje     Conference Management Toolkill     Image 100 kill       Cash them sums dap the maje     Ends 40 kills the following 100 kills to complete emails werdefications                                                                                                    |
| Process         Conference Management Looktt           Case nhom oung dap cho moi<br>ngrif Manag gian chis si cho<br>umali utilitizzation that for the table and participation.         Rest Na           Hello Ban Thư Kỳ,         Hello Ban Thư Kỳ,           Hease click the following link to complete email septifications                                                                                                    |
|                                                                                                    |

# 1.2. Reset lại mật khẩu:

Trong trường hợp quên (mất) mật khẩu, để lấy lại mật khẩu: trên giao diện chọn "**Reset Password**"

|    | Login | Registration | n Reset Password        |
|----|-------|--------------|-------------------------|
| Lo | ogin  |              |                         |
|    |       | Email        | Email                   |
|    |       | Password     | Password                |
|    |       |              | Login or Create Account |

Giao diện ResetPassword:

| Login Registration                          | Reset Password      |                                             |
|---------------------------------------------|---------------------|---------------------------------------------|
| Reset Password                              |                     | Địa chỉ email dùng<br>đăng ký làm tài khoản |
| Login Email                                 |                     |                                             |
| * Email                                     | ilu_hnkh@tlu.edu.vn | This email will be used to login into CMT   |
| venilcation                                 |                     |                                             |
| Enter the characters you see<br>New   Audio | 2                   |                                             |
| GRAW                                        |                     |                                             |
| WJ6MW                                       |                     |                                             |
| $\rightarrow$                               | Reset Pass          | word No Thanks                              |

Nhập code và điền thông tin email đăng ký tài khoản→ResetPassword

Hệ thống báo đã gửi một Password mới vào email đã đăng ký. Thầy (cô) vào lại email để lấy password dùng đăng nhập hệ thống.

# II. Hướng dẫn sử dụng.

# 1. Nộp bài thuyết trình.

Đăng nhập lại hệ thống vào giao diện "Author".

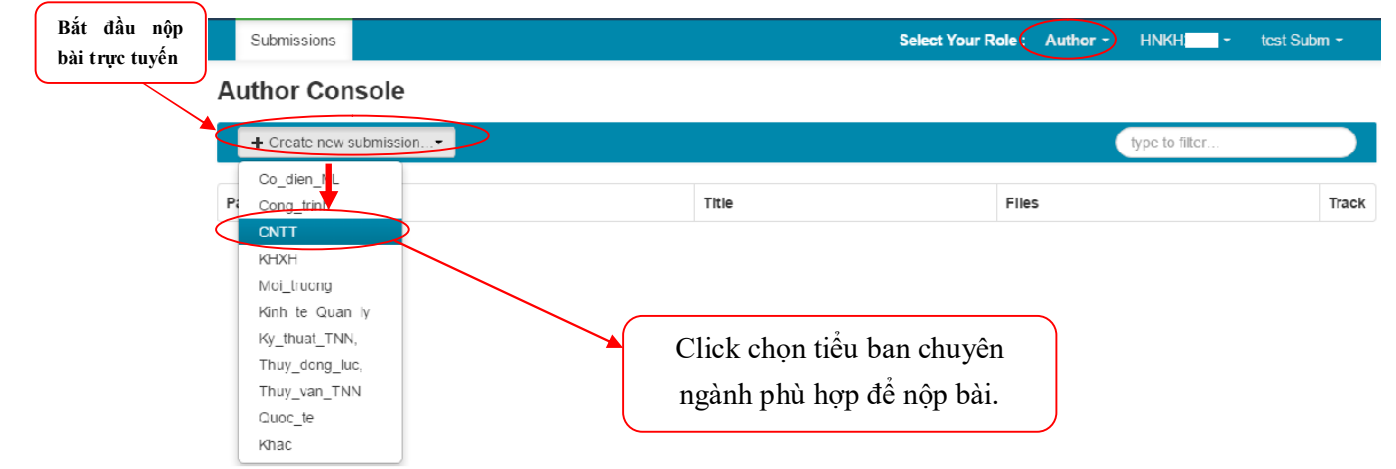

Sau thao tác chọn tiểu ban phù hợp sẽ vào phần nội dung chính nộp bài bao gồm các phần chính:

+ Title: tiêu đề bài thuyết trình (không quá 256 ký tự).

+ Abstract: ghi lại tóm tắt phần thuyết trình (không quá 2000 ký tự).

+ Authors: thông tin tác giả.

*"Primary Contact"* được mặc định với Tên hiển thị và email khi đăng ký tải khoản của người nộp bài.

Người nộp bài có thể thêm đồng tác giả hoặc những người cùng tham gia nghiên cứu bằng tab "Add ".

+ File: nơi thực hiện thao tác đính kèm file chi tiết để nộp (bài báo, nghiên cứu đầy đủ, độ lớn <100 MB, định dạng file: \*.doc, \*.docx.

Form mẫu của bài báo thầy (cô) xem và download: http://hnkh.tlu.edu.vn/tabid/242/catid/991/bie%CC%89u-ma%CC%83u.aspx

|                  | ← → C b hnkh.tlu.edu.vn/2000;                                                       |               | Ö                                                                      | Open                                                                                                    | ×                |
|------------------|-------------------------------------------------------------------------------------|---------------|------------------------------------------------------------------------|----------------------------------------------------------------------------------------------------|------------------|
|                  | Track: CNTT                                                                         |               | 🛞 🏵 👻 🕆 🔳 Desktop                                                      | ) ~ ¢                                                                                                    | Search Desktop 🖉 |
|                  | TITLE AND ABSTRACT                                                                  |               | Organize 👻 New folder                                                  |                                                                                                    | Si - 🔟 🛞         |
| Thông tin về tác | *Tite Test nắp bải Tiêu để<br>*Atolad Test Tóm tắt nội<br>dung                      |               | Avortes     Desidop     Doviloaes     Recent places     StoDrive     C | To (hai ce I lung'en<br>Microseft Office Word 97 - 2003<br>45.0 KD<br>vietz:<br>Shorcut<br>Ceo bytes<br>Performanieur-phuorg-phop-newt<br>PDF File | Tốt cả Tép tin v |
| giả              | vic onstatient let                                                                  | 28            |                                                                        |                                                                                                    | Open Cancel      |
|                  |                                                                                     |               |                                                                        |                                                                                                    |                  |
| Add thêm đia     | Primary Contact Email                                                               | First Name    | Laet Name                                                              | Organization                                                                                                    |                  |
| chỉ email của    | <ul> <li>ntgiang487@cmail.com</li> </ul>                                            | tost          | Subm                                                                   | Trung tâm Tin học                                                                                                    | 36 ÷ 5           |
| đồng tác giả bài | lahangnguyan86(2(gmail.com + Add                                                    |               |                                                                        |                                                                                                    |                  |
|                  | Criter email to addrew autor.                                                       |               |                                                                        |                                                                                                    |                  |
| bao, nghien      | PLES                                                                                |               |                                                                        |                                                                                                    |                  |
|                  | You air ugleadup lo' Olltes. Maitmun Reslach: KONN: Vie accept duc poll. Hockfamab. |               | /                                                                      |                                                                                                    |                  |
|                  |                                                                                     | Drop files    | here                                                                   |                                                                                                    |                  |
|                  |                                                                                     | © Upload from | Computer                                                               |                                                                                                    |                  |
|                  |                                                                                     |               |                                                                        | C1 C                                                                                                    | 1 4/ 1 1 1       |
|                  | Submt Cancel                                                                        |               |                                                                        | Chọn fi                                                                                                    | ile dinh kem     |
|                  |                                                                                     |               |                                                                        | nộp bà                                                                                                    | 1 (file được     |
|                  |                                                                                     |               |                                                                        | định c                                                                                                    | dạng *.doc,      |
|                  |                                                                                     |               |                                                                        | *.pdf t                                                                                                    | heo qui định     |
|                  |                                                                                     |               |                                                                        | Của hội                                                                                                    | nghị)            |
|                  |                                                                                     |               |                                                                        |                                                                                                    |                  |

Sau khi chọn "Submit" tới giao diện tiếp theo chọn "Save Conflict".

Nếu thành công sẽ hiện ra thông báo tóm tắt như sau:

| C hnkh.tlu.edu.vn/2016/                                                                                               |                    |          | ର୍ଘ୍ ଅ                                                            |
|----------------------------------------------------------------------------------------------------|--------------------|----------|-------------------------------------------------------------------|
| Submissions                                                                                                    | Select Your Role : | Author - | HNKH2016 - test Subr                                              |
| Submission summary                                                                                                    |                    |          | 🖨 Print 🗖 🗷 E                                                     |
| Conference Name<br>The Annual Conference of Thuyloi University                                                        |                    |          | <ul> <li>Send Email to Me</li> <li>Send Email to All A</li> </ul> |
| Paper ID<br>3                                                                                                    |                    |          | Send Email                                                        |
| Paper Title<br>Test nöp bai                                                                                           |                    |          |                                                                   |
| Abstract<br>Test                                                                                                    |                    |          |                                                                   |
| Created on<br>11:25:50 11/5/2016                                                                                      |                    |          |                                                                   |
| Last Modified<br>11:25:50 11/5/2016                                                                                   |                    |          |                                                                   |
| Authors<br>1est Subm - nigiang4B/@gmail.com                                                                           |                    |          |                                                                   |
| Submission Files<br>Xemtailleu-phuong-phap-newton-raphson-glal-he-phuong-trinh-phi-tuyen (1).pdf (279 Kb, 11:25:11 11 | /5/2016)           |          |                                                                   |

Click "Email"→ "Send Email to me" để gửi một xác nhận đã nộp bài vào tài khoản email cá nhân.

# 2. Chỉnh sửa bài đã nộp.

Quay về giao diện Author để chỉnh sửa lại bài đà nột thầy cô click vào "Edit Submission".

| Sub         | omissions             |                                  | Select Your R | Role: Author - HNKH - Giang Nguyen -                                 |
|-------------|-----------------------|----------------------------------|---------------|----------------------------------------------------------------------|
| Auth        | or Console            |                                  |               |                                                                      |
|             |                       |                                  |               | type to filter                                                       |
| Paper<br>ID | Title                 | Files                            | Ттаск         | Actions                                                              |
| 2           | test<br>Show Abstract | Submission files:<br>hdLatex.pdf | Co_dien_NL    | Submission:<br>© Edit Submission © Edit Conflict: # Delete Submissio |
|             |                       |                                  |               | $\uparrow$                                                           |
|             |                       |                                  |               |                                                                      |
|             |                       |                                  |               |                                                                      |
|             |                       |                                  |               | Chính sửa<br>bài nôn                                                 |
|             |                       |                                  |               | our nyp                                                              |